# Vbox/Sbox Durchwahl mit FRITZ!Box konfigurieren

STEP 1

## Modemoberfläche

## blocked URL

Öffnen Sie Ihren bevorzugten Internet-Browser. In der oberen Adresszeile geben Sie bitte folgendes ein: http://fritz.box oder http://192.168.178.1 - Danach drücken Sie die "Enter" Taste Ihrer Tastatur.

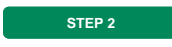

Klicken Sie in der Benutzeroberfläche der FRITZ!Box auf "Telefonie" und anschließend auf "Eigene Rufnummern".

| Entry?                                                                                                    | FRITZIBox 7            | 490                        |                              |                                              |               |                |          |                 |
|----------------------------------------------------------------------------------------------------|------------------------|----------------------------|------------------------------|----------------------------------------------|---------------|----------------|----------|-----------------|
| and the second second s |                        |                            |                              |                                              |               |                |          |                 |
| o autor                                                                                                    | Extransors             |                            | Sprachlikertragung           |                                              |               |                |          |                 |
| () internet                                                                                                    | Auf dieser Selte könne | a Sie Itoo eigenen Ruhumme | m einrichten und bearbeiten. |                                              |               |                |          |                 |
| C Teleforie ^<br>Anulo<br>Anulo<br>Anuloaturoter<br>Teleforium<br>Neclest<br>Fai<br>Publicaturing<br>Teleforium/In                                                                                                    | Slates Bofesterer      |                            | Anachlano                    | Johinter<br>Es sind kaine Ruhummern eingefch | Verson<br>Dit | uki<br>Likas d | iradum N | inan Bathamaner |
| Egene Balmannern                                                                                                    |                        |                            |                              |                                              |               |                |          |                 |
| Heimetz     WUAN     DECT     OECT     System     System     Assistemen                                                                                                    |                        |                            |                              |                                              |               |                |          |                 |
| inside Developt Inhalt, Handbuch<br>Tippe&Ticka, Hensietter, annube                                                                                                    |                        |                            |                              |                                              |               |                |          |                 |

#### STEP 3

Nachdem Sie auf "Neue Rufnummer" geklickt haben, können Sie, wie im Bild angeführt, Ihre Durchwahl einrichten.

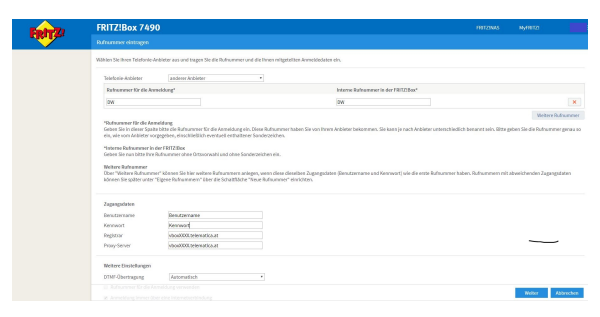

STEP 4

Tragen Sie nun bitte Ihre Zugangsdaten ein, die Sie von uns erhalten haben. In den Feldern "**Registrar**" und "**Proxy\_Server**" wird "vboxXXXX.telematica.at" eingetragen, wobei die vier

"XXXX" durch Ihre Kundennummer ersetzt werden.

Die Option "Anmeldung immer über eine Internetverbindung" wird aktiviert und die Option "Ortswahl für ausgehende Gespräche" deaktiviert! Zuletzt klicken Sie auf "Weiter".

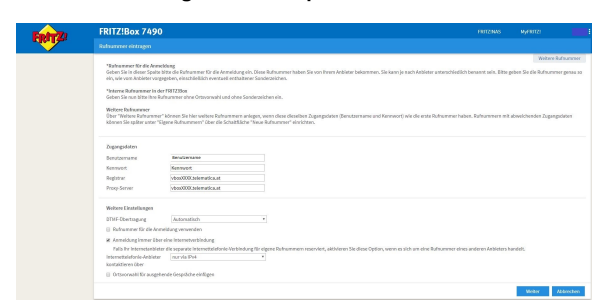

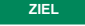

Nach der erfolgreichen Überprüfung werden die Daten gespeichert und die eingerichteten Durchwahlen können verwendet werden.

| , which block                      | Management of the Alexandro Alexandro Anner of typese.         Alexandro Alexandro Anner of typese.           Alexandro Alexandro Anner of typese.         Alexandro Alexandro Anner of typese.           Alexandro Alexandro Anner of typese.         Alexandro Alexandro Anner of typese.           Markow Alexandro Anner of typese.         Alexandro Alexandro Anner of typese.           Markow Alexandro Anner of typese.         Alexandro Alexandro Anner of typese.           Balancia Alexandro Anner of typese.         Alexandro Alexandro Ale                                                                                                    |                                                                                                    |
|------------------------------------|----------------------------------------------------------------------------------------------------|----------------------------------------------------------------------------------------------------|
| edas bilas<br>Handidas             | Higher Anderskallen hale Site Of Erical International Anderskallen<br>Marine Anderskallen<br>Marine Anderskallen<br>Mari |                                                                                                    |
| salara belaw<br>Manda A<br>Manda A | Malar share halos<br>Interdence<br>Marine Marine M<br>Marine Marine Marine Marine Marine Marine Marine Marine Marine Marine Marine Marine Marine Marine Marine Marine Marine Marine Marine Marine Marine Marine Marine Marine Marine Marine Marine Marine Marine Marine Marine Marine Marine Mari                                                                                                    |                                                                                                    |
| valendo ar<br>Bierokia a           | I strand avana i internativa i internativa i                                                                                                    |                                                                                                    |
| bhrofisar<br>Bhrofisar             | Restormant<br>Programmer<br>Programmer<br>De Antohlohots web granget biot,                                                                                                    |                                                                                                    |
| Mensious<br>Mensious               | Ragnam bikerskout bikerskout bike                                                                                                    |                                                                                                    |
| i Mendidudi                        | Programmer International December services proprioders.                                                                                                    |                                                                                                    |
|                                    | Die Annebooksten van den gespelchert.                                                                                                    |                                                                                                    |
|                                    |                                                                                                    |                                                                                                    |
|                                    |                                                                                                    |                                                                                                    |
|                                    | 12 YEAR OL DOWN A DE EVENING                                                                                                    |                                                                                                    |
|                                    |                                                                                                    |                                                                                                    |
|                                    |                                                                                                    |                                                                                                    |
|                                    | Date: Meter                                                                                                    | Marine Midauche                                                                                                    |
|                                    | Let municipal horizone we enspirate.                                                                                                    | 1000                                                                                                    |
|                                    | Ario Motor                                                                                                    | and the second second se |

#### **(**) Weitere Infos

Weitere Informationen finden Sie auf der Herstellerseite: AVM